## Adding a LinkedIn Learning Course

LinkedIn Learning offers video courses taught by experts in numerous fields, that can be added to your Blackboard Learn course. Note: Lynda.com courses were migrated to LinkedIn Learning in July 2019.

1. In your course navigate to the Content area, click on Partner Content then select Content Market.

| Content ©       |               |         |                                                                |  |  |  |
|-----------------|---------------|---------|----------------------------------------------------------------|--|--|--|
| Build Content 🗸 | Assessments 🗸 | Tools 🗸 | Partner Content ~                                              |  |  |  |
| R               |               |         | Search for Textbook<br>Manual Entry Textbook<br>Content Market |  |  |  |

2. On the Content Market page, scroll to the SELECT YOUR CONTENT PROVIDER BELOW area then click the Browse all content providers link.

| IN THIS COURSE        |                        |                    |                             |                                |
|-----------------------|------------------------|--------------------|-----------------------------|--------------------------------|
|                       | You have               | not associated yo  | ur course to any            |                                |
|                       |                        | partner content    | yet.                        |                                |
| T YOUR CONTENT PROVI  | DER BELOW              |                    |                             |                                |
|                       |                        |                    |                             |                                |
| CENGAGE<br>Learning   | Curriculum<br>Pathways | Macmillan learning | Higher<br>Hill<br>Education | Pearson<br>MyLab" & Mastering" |
| Cengage<br>Learn More | Curriculum Pathways®   | Macmillan Learning | McGraw-Hill                 | Pearson USA                    |
| -                     |                        | Plackboard         | 0                           |                                |
| Pearson               | WILEY                  | Open Content       | OpenEd                      |                                |
|                       |                        |                    |                             |                                |

3. Select LinkedIn Learning.

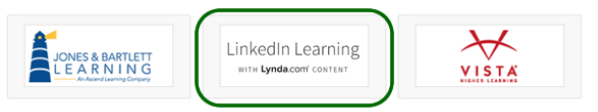

4. Use LinkedIn Learning's search function to located the desired course then click the box in front of the desired course to select. Once all desired courses are selected, click the Submit button.

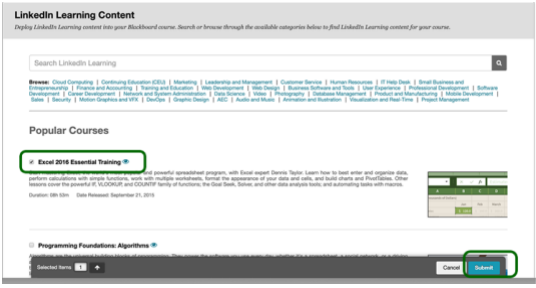

5. On the Confirm Content Selection page, click the Submit button to add the LinkedIn Learning course(s).

| Zonfirm Content Selection                                                                                                    |                 |
|----------------------------------------------------------------------------------------------------|-----------------|
| holicitude energiesed (not). OCATION                                                                                                    |                 |
| Definition Folder Counset Browne INK INFORMATION                                                                                                    |                 |
| → /meson                                                                                                    | Location Points |
| During the second second secon | Rontent         |
| 5 Percent                                                                                                    |                 |
| Click Stabmilt to prevent. Click Cannot to go book.                                                                                                    | Carco           |